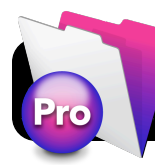

# **FileMaker Pro Inventory for TSS Staff**

## Setup: Add Server to Favorites

- 1. Open FileMaker Pro.
- 2. If a welcome window appears, close it.
- 3. Go to the File menu...
- 4. Go select Open Remote....
- 5. Click the Add... button.
- 6. Enter the address tss-fm.4j.lane.edu
- 7. Enter anything you want for the name, ie. FileMaker Server.

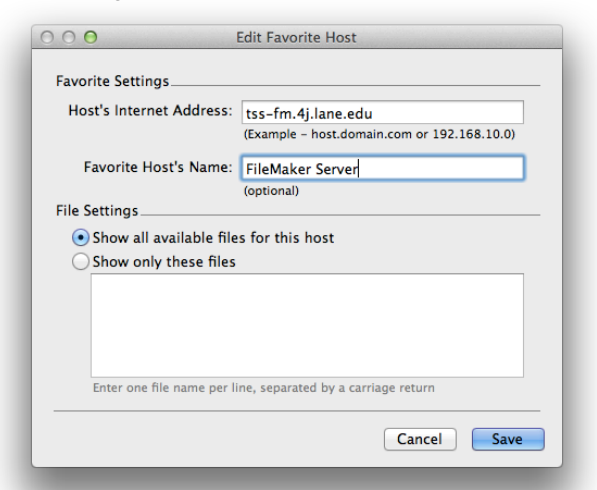

#### 8. Click the Save button.

**9.** Click once on the name of the server in the list. **10.** Click once on **4J Invent** to highlight it.

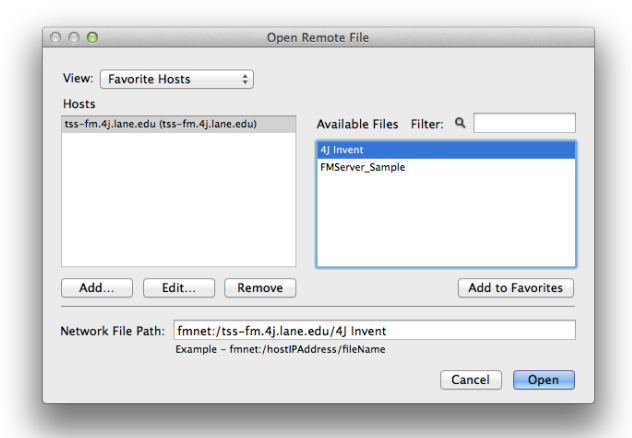

New Database... New From Starter Solution. Open...

Open Recen

Sharing

File Options... Change Password

Export Records... Save/Send Records As

Save a Copy As. Recover...

Page Setup.. Print... 0 80 0 80

321

FileMaker (tss-fm.4i,lane.edu)

Manage Favorites...

11.Click Add to Favorites.12.Click the Cancel button.13.Click Cancel again.

### Connect to the Database

- 1. Open FileMaker Pro...
- 2. Go to the File menu.
- 3. Go to Open Favorite.
- 4. Select 4J Invent.
- 5. Type a name and password and click **OK**.

## Viewing Database Information

1. Connect to the server (see **Connect to the Database)**. You will see a welcome screen similar to the one below.

|                       | 4) Invent (TSS-FM)             |               |
|-----------------------|--------------------------------|---------------|
| Records               | und (Unsorted) III III Q III Q |               |
| Layout: Splash 💌 🛛 Vi | ew As: 🔲 📃 🔳 📔 Preview         | A Edit Layout |
|                       |                                |               |
|                       |                                |               |
|                       |                                |               |
|                       | Technology Inventory           |               |
|                       |                                |               |
|                       | Choose a task to get started   |               |
|                       |                                |               |
|                       | View Your School<br>Form View  |               |
|                       |                                |               |
|                       | View Your School               |               |
|                       | LASI FIEW                      |               |
|                       | Scan Item                      |               |
| -                     |                                |               |
|                       |                                |               |
|                       |                                |               |
|                       |                                |               |

- 2. Click the View Your School List View button. You should be presented with a list of all items in your building.
- If you want to search for specific items from your list press Command F or ≤ F on your keyboard, enter the criteria you want to search for and hit Return.

| 4 Technology Inventory |      |    |    |  |   |        |   |  |  |
|------------------------|------|----|----|--|---|--------|---|--|--|
|                        |      |    |    |  |   |        |   |  |  |
| Mobile Device          | iPad | Q, | ġ, |  | Q | 123456 | Q |  |  |

To view all items from all schools, press Command J or J on your keyboard.

## Perform Physical Inventory

- 1. Make sure you are logged into the correct school account.
- 2. At the splash screen, click Scan Item.
- **3.** Type the asset tag or serial number of an item you are inventorying. If you have a barcode scanner, you can also scan directly into the corresponding field.
- 4. Tap the Find button.
- 5. Tap the Mark As Scanned button.

## Edit An Inventory Item

- 1. Make sure you are logged into the correct school account.
- 2. Find the item you want to update.
- 3. Change the item as needed.
- 4. When you are done, make sure to click outside of the last field you edited, otherwise the changes may not be saved.